## How to Use Web Imaging

## Note: Use Web imaging to view copies of your vendor invoices and purchasing attachments.

- 1. Access the Minerva web site at http://www.is.mcgill.ca/minerva/
- 2. Click on Minerva Login
- 3. Enter your McGill ID (*Example: 15099999*)
- 4. Enter your **Pin** (If you do not know your Pin, click on the **Forgot Pin**? button, answer the **Authentication Question**, and enter in a new **Pin** number).
- 5. Click on McGill Fund Administration Menu.

How to Obtain a Copy of your Invoice

- 6. Click on **Invoice Copies**.
- 7. Enter your Invoice number (I0000001) and click on Submit.
- 8. Click on View.
- 9. Change the Zoom from 30% to 50% and click Update.
- 10. If the writing on the image is **backwards** (invoice was scanned wrong), check the **Horizontal Flip** box Horizontal Flip and click Update.
- 11. If the image is flipped **upside down** (invoice was scanned wrong), check the **Vertical Flip** box Update.
- 12. You can **Print** the invoice by clicking on your browser's **Print icon**.

For **MORE INFORMATION** on this form see the Finance "How –To's" at http://www.is.mcgill.ca/minerva